Version 1.0 | August 6, 2012

### **D-Link**<sup>®</sup>

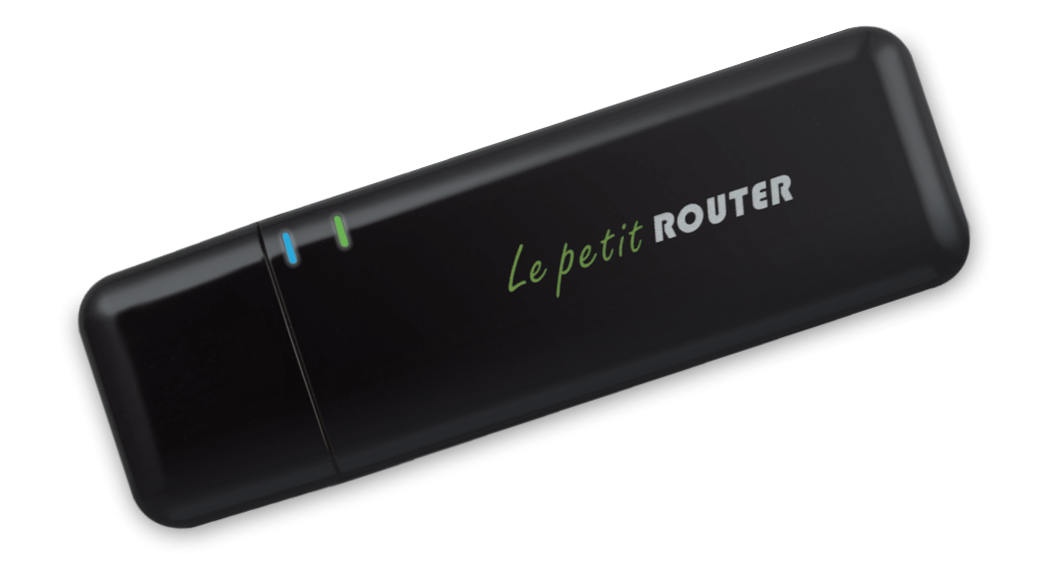

# **User Manual**

## Mini 3G 21Mbps USB Router

DWR-710

# Preface

D-Link reserves the right to revise this publication and to make changes in the content hereof without obligation to notify any person or organization of such revisions or changes.

### **Manual Revisions**

| Revision | Date           | Description       |
|----------|----------------|-------------------|
| 1.0      | August 6, 2012 | • Initial release |

### Trademarks

D-Link and the D-Link logo are trademarks or registered trademarks of D-Link Corporation or its subsidiaries in the United States or other countries. All other company or product names mentioned herein are trademarks or registered trademarks of their respective companies.

Copyright © 2012 by D-Link Corporation.

All rights reserved. This publication may not be reproduced, in whole or in part, without prior expressed written permission from D-Link Corporation.

# **Table of Contents**

| Preface                                                                                                    | i                                      |
|----------------------------------------------------------------------------------------------------|----------------------------------------|
| Manual Revisions                                                                                                    | i                                      |
| Trademarks                                                                                                    | i                                      |
| Product Overview                                                                                                    | 1                                      |
| Package Contents                                                                                                    | 1                                      |
| System Requirements                                                                                                    | 1                                      |
| Introduction                                                                                                    | 2                                      |
| Hardware Overview                                                                                                    | 3                                      |
| Front                                                                                                    | 3                                      |
| Back                                                                                                    | 4                                      |
| Wireless Installation Considerations                                                                                                    | 5                                      |
| Product Setup                                                                                                    | 6                                      |
| Woh Pacad Configuration Utility                                                                                                    | -                                      |
| web-based Configuration Othilty                                                                                                    |                                        |
| Internet Connection Setup Wizard                                                                                                    |                                        |
| Internet Connection Setup Wizard<br>Internet Setup                                                                                                    |                                        |
| Internet Connection Setup Wizard<br>Internet Setup<br>Wireless Settings                                                                                                    |                                        |
| Internet Connection Setup Wizard<br>Internet Setup<br>Wireless Settings<br>Manual Wireless Setup                                                                                                    |                                        |
| Internet Connection Setup Wizard<br>Internet Setup<br>Wireless Settings<br>Manual Wireless Setup<br>Network Setup                                                                                                    |                                        |
| Web-Based Connection Setup Wizard         Internet Setup         Wireless Settings         Manual Wireless Setup         Network Setup         SIM Settings                                                                                              |                                        |
| Web-Based Connection Setup Wizard         Internet Connection Setup Wizard         Internet Setup         Wireless Settings         Manual Wireless Setup         Network Setup         SIM Settings         MAC Filter                                  |                                        |
| Internet Connection Setup Wizard<br>Internet Setup<br>Wireless Settings<br>Manual Wireless Setup<br>Network Setup<br>SIM Settings<br>MAC Filter<br>Advanced Internet Settings                                                                            |                                        |
| Internet Connection Setup Wizard<br>Internet Setup<br>Wireless Settings<br>Manual Wireless Setup<br>Network Setup<br>SIM Settings<br>MAC Filter<br>Advanced Internet Settings<br>Advanced Wireless                                                       | ////////////////////////////////////// |
| Internet Connection Setup Wizard<br>Internet Setup<br>Wireless Settings<br>Manual Wireless Setup<br>Network Setup<br>SIM Settings<br>MAC Filter<br>Advanced Internet Settings<br>Advanced Wireless<br>Administrator Settings                             |                                        |
| Internet Connection Setup Wizard<br>Internet Setup<br>Wireless Settings<br>Manual Wireless Setup<br>Network Setup<br>SIM Settings<br>MAC Filter<br>Advanced Internet Settings<br>Advanced Wireless<br>Administrator Settings<br>SMS Messages             | ////////////////////////////////////// |
| Internet Connection Setup Wizard<br>Internet Setup<br>Wireless Settings<br>Manual Wireless Setup<br>Network Setup<br>SIM Settings<br>MAC Filter<br>Advanced Internet Settings<br>Advanced Wireless<br>Advanced Wireless<br>SMS Messages<br>Factory Reset |                                        |

| Firmware Upgrade                                                                                                    | 24 |
|----------------------------------------------------------------------------------------------------|----|
| Device Information                                                                                                    | 25 |
| Statistics                                                                                                    | 26 |
| Wireless Information                                                                                                    | 27 |
| Support                                                                                                    | 28 |
| Wireless Security                                                                                                    | 29 |
| What is WEP?                                                                                                    | 29 |
| Configure WEP                                                                                                    | 30 |
| What is WPA?                                                                                                    | 31 |
| Configure WPA-PSK/WPA2-PSK                                                                                                    | 32 |
| Connect to a Wireless Network                                                                                                    | 33 |
|                                                                                                    |    |
| Using Windows 7                                                                                                    | 33 |
| Using Windows 7                                                                                                    | 33 |
| Using Windows 7<br>Connect to a Wireless Network<br>Using Windows Vista                                                                                                    |    |
| Using Windows 7<br>Connect to a Wireless Network<br>Using Windows Vista<br>Configure Wireless Security                                                                                                    |    |
| Using Windows 7<br><b>Connect to a Wireless Network</b><br>Using Windows Vista<br>Configure Wireless Security<br>Using Windows XP                                                                                                    |    |
| Using Windows 7<br><b>Connect to a Wireless Network</b><br>Using Windows Vista<br>Configure Wireless Security<br>Using Windows XP<br>Configure WEP                                                                                            |    |
| Using Windows 7<br><b>Connect to a Wireless Network</b><br>Using Windows Vista<br>Configure Wireless Security<br>Using Windows XP<br>Configure WEP<br>Configure WPA-PSK                                                                       |    |
| Using Windows 7<br><b>Connect to a Wireless Network</b><br>Using Windows Vista<br>Configure Wireless Security<br>Using Windows XP<br>Configure WEP<br>Configure WPA-PSK<br><b>Troubleshooting</b>                                             |    |
| Using Windows 7<br>Connect to a Wireless Network<br>Using Windows Vista<br>Configure Wireless Security<br>Using Windows XP<br>Configure WEP<br>Configure WPA-PSK<br>Troubleshooting                                                           |    |
| Using Windows 7<br>Connect to a Wireless Network<br>Using Windows Vista<br>Configure Wireless Security<br>Using Windows XP<br>Configure WEP<br>Configure WPA-PSK<br>Troubleshooting<br>Wireless Basics<br>What is Wireless?                   |    |
| Using Windows 7<br>Connect to a Wireless Network<br>Using Windows Vista<br>Configure Wireless Security<br>Using Windows XP<br>Configure WEP<br>Configure WPA-PSK<br>Troubleshooting<br>Wireless Basics<br>What is Wireless?<br>Wireless Modes |    |

| Networking Basics               | 51 |
|---------------------------------|----|
| Check your IP address           | 51 |
| Statically Assign an IP address | 52 |
| Warnings and Declarations       | 53 |
| Technical Specifications        | 57 |

### **Package Contents**

| DWR-710 Mini 3G 21Mbps USB Router |
|-----------------------------------|
| Quick Install Guide               |
| Companion Card                    |

If any of the above items are missing from your package, please contact your reseller.

# **System Requirements**

- A compatible (U)SIM card with service<sup>1</sup>
- Computers with Windows<sup>°</sup>, Macintosh<sup>°</sup>, or Linux-based operating systems
- Internet Explorer 6 or higher, Firefox 2.0 or higher, or another Java-enabled browser (for configuration)

<sup>1</sup> Subject to services and service terms available from your carrier.

## Introduction

The D-Link DWR-710 Mini 3G 21Mbps USB Router is a palm sized 3G router, slim and small enough to carry in your pocket. It allows you to access and share your 3G mobile Internet connection anywhere and anytime.

The DWR-710 functions as a Wi-Fi router allowing Wi-Fi capable devices like smart phones, portable gaming devices, notebooks, or digital cameras access to 3G networks via a wireless connection. The DWR-710 can share its 3G connection with up to six Wi-Fi clients, providing an instant connection to the Internet.

### Hardware Overview Front

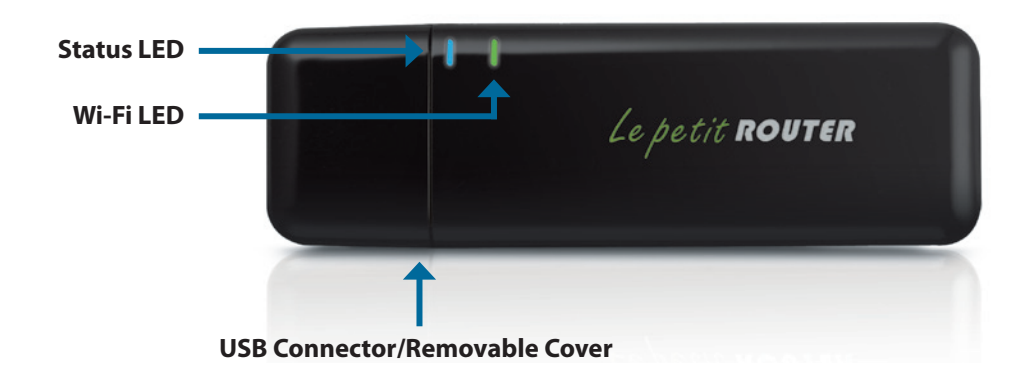

| Indicator  | Color  | Solid                                          | Blinking     |
|------------|--------|------------------------------------------------|--------------|
| Status LED | Purple | HSPA+ Network connection                       | Transmitting |
|            | Blue   | WCDMA/HSDPA/HSUPA network                      | Transmitting |
| Green      |        | GSM/GPRS network                               | Transmitting |
|            | Red    | SIM error or No service                        |              |
|            | Amber  | Roaming operator found, but service not active | Transmitting |
| WiFi LED   | Green  | WiFi active                                    | Transmitting |

### Hardware Overview Back

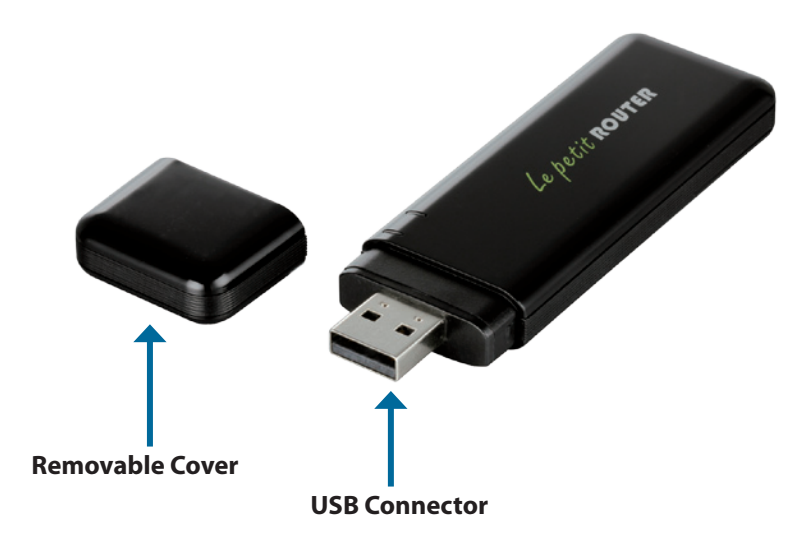

| Port/LED      | Function                             |
|---------------|--------------------------------------|
| USB Connector | Connects to a PC through a USB port. |

## **Wireless Installation Considerations**

The DWR-710 can be accessed using a wireless connection from virtually anywhere within the operating range of your wireless network. Keep in mind, however, that the quantity, thickness and location of walls, ceilings, or other objects that the wireless signals must pass through, may limit the range. Ranges vary depending on the types of materials and background RF (radio frequency) noise in your home or office. The key to maximizing the wireless range is to follow these basic guidelines:

- 1. Minimize the number of walls and ceilings between the D-Link router and other network devices. Each wall or ceiling can reduce your adapter's range from 3 to 90 feet (1 to 30 meters).
- 2. Be aware of the direct line between network devices. A wall that is 1.5 feet thick (0.5 meters), at a 45-degree angle appears to be almost 3 feet (1 meter) thick. At a 2-degree angle it appears over 42 feet (14 meters) thick. Position devices so that the signal can travel straight through a wall or ceiling (instead of at an angle) for better reception.
- 3. Try to position access points, wireless routers, and computers so that the signal passes through open doorways and drywall. Materials such as glass, metal, brick, insulation, concrete, and water can affect wireless performance. Large objects such as fish tanks, mirrors, file cabinets, metal doors, and aluminum studs may also have a negative effect on range.
- 4. If you are using 2.4 GHz cordless phones, make sure that the 2.4 GHz phone base is as far away from your wireless device as possible. The base transmits a signal even if the phone in not in use. In some cases, cordless phones, X-10 wireless devices, and electronic equipment such as ceiling fans, fluorescent lights, and home security systems may dramatically degrade wireless connectivity.

### **Product Setup**

- 1. Remove the back cover of the DWR-710 and insert the SIM card with the gold contacts facing down. Make sure that you insert the SIM card in the right direction.
- 2. Remove the DWR-710 USB Connector cover and insert the router into a USB port on your computer.
- 3. The Driver Installation program will open automatically. Follow the prompts until driver installation completes.
- 4. When Driver Installation is completed, a D-Link HSPA+ Router shortcut will placed on your on desktop. Double-click the shortcut to automatically launch your web browser and begin using the web-based configuration utility.

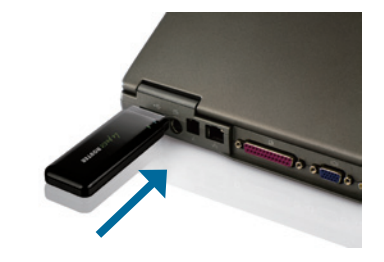

# Web-Based Configuration Utility

You can use the web-based configuration utility to manage your wireless network. It allows you to set up your wireless network details and enable wireless encryption.

Note: The web-based configuration utility and its associated features are for both Modem and Router modes.

To access the configuration utility, double-click the D-Link HSPA+ Router shortcut or open a web browser such as Internet Explorer or Firefox, and then enter the IP address of the router (**192.168.0.1** by default).

Type **admin** in the **User Name** field and then enter your password. Leave the password blank by default.

Click the **Login** button to log in to the router.

If you get a **Page Cannot be Displayed** error, please refer to the **Troubleshooting** section for assistance.

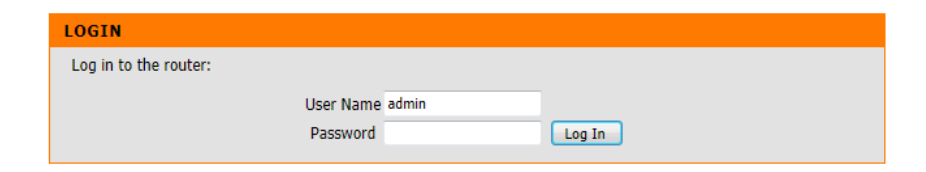

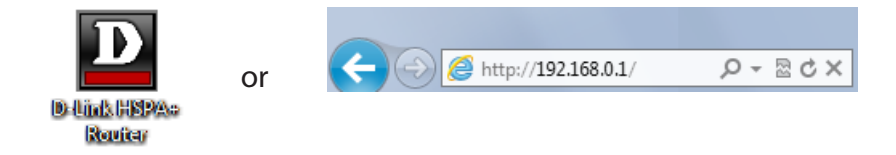

# **Internet Connection Setup Wizard**

Once logged into the web interface of the router, the **Setup > Internet** page will appear. Click the **Internet Connection Setup Wizard** button to quickly configure your router using the setup wizard.

If you want to enter your settings without running the wizard, click **Manual Internet Connection Setup** and skip to "Manual Internet Configuration".

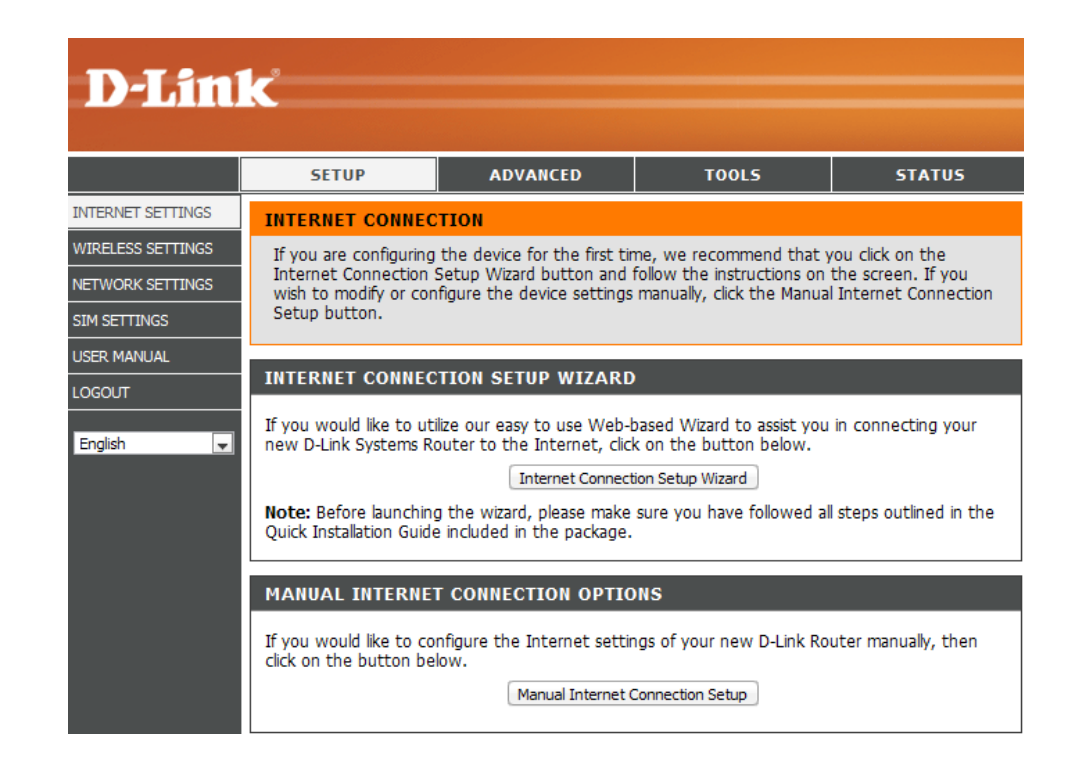

#### Click Next to continue.

#### WELCOME TO THE D-LINK SETUP WIZARD

This wizard will guide you through a step-by-step process to configure your new D-Link router and connect to the Internet.

Step 1: Set your Password

Step 2: Configure your Internet Connection

Step 3: Save Settings and Connect

Next Cancel

Create a new password and then click **Next** to continue.

#### STEP 1: SET YOUR PASSWORD

By default, your new D-Link Router does not have a password configured for administrator access to the Webbased configuration pages. To secure your new networking device, please set and verify a password below:

| Password :         |               |
|--------------------|---------------|
| Confirm Password : |               |
| Pre                | v Next Cancel |

Configure your 3G Internet Connection settings and then click **Next** to continue.

#### STEP 2: CONFIGURE YOUR INTERNET CONNECTION

To set up this connection, please make sure that you have inserted the SIM card.

| Auto APN :<br>ISP : |                                      |
|---------------------|--------------------------------------|
| Username :          | optional                             |
| Password :          | optional                             |
| APN :               |                                      |
| Reconnect Mode :    | Always on      On demand      Manual |
| Maximum Idle Time : | 3 (minutes, 0=infinite)              |
| Pre                 | ev Next Cancel                       |

Click **Connect** to save your settings. Once the router has finished rebooting, click **Continue**.

SETUP COMPLETE!

The Setup Wizard has completed. Click the Connect button to save your settings.

Prev Connect Cancel

Please allow 1-2 minutes to connect.

### **Internet Setup**

This section lets you manually enter the Internet connection information provided by your Internet Service Provider (ISP).

- Auto APN: If you want to enable Auto APN, tick the check box.
  - **ISP:** Enter the name of your ISP.
- **Username:** Enter the username for your mobile Internet connection.
- **Password:** Enter the password for your mobile Internet connection.
  - **APN:** Enter the APN description.

**Reconnect Mode:** Set to **Always On**, **On Demand**, or **Manual**.

**Note:** Always On and On Demand will allow the device to connect/reconnect to their Internet service automatically. You may incur usage fees based on your Internet service provider plan.

Maximum Idle Time: Enter a maximum idle time in minutes before disconnecting from your mobile Internet service. Choose 0 to disable automatic disconnection.

| <b>D-Lin</b>      | k                                                           |                                                                                                    |                                                                                                    |                       |
|-------------------|-------------------------------------------------------------|----------------------------------------------------------------------------------------------------|----------------------------------------------------------------------------------------------------|-----------------------|
|                   | SETUP                                                       | ADVANCED                                                                                                    | TOOLS                                                                                                    | STATUS                |
| INTERNET SETTINGS | WAN                                                         |                                                                                                    |                                                                                                    |                       |
| WIRELESS SETTINGS | Use this section to co                                      | onfigure your Internet Con                                                                                                    | nection type.                                                                                                    |                       |
| NETWORK SETTINGS  | Save Settings Don't                                         | t Save Settings                                                                                                    |                                                                                                    |                       |
| SIM SETTINGS      |                                                             |                                                                                                    |                                                                                                    |                       |
| USER MANUAL       | WWAN INTERNET                                               | CONNECTION                                                                                                    |                                                                                                    |                       |
| .ogout<br>English | Enter the informatic<br>A<br>U<br>P<br>Reconne<br>Maximum J | ISP: N/A ISP: N/A ISP | <ul> <li>ernet Service Provider (</li> <li> <ul> <li>Ø On demand Ø Manu<br/>(minutes, 0=infinite)</li> </ul> </li> </ul> | ( <b>ISP).</b><br>Ial |

## **Wireless Settings**

If you want to configure the wireless settings on your router using the wizard, click **Wireless Connection Setup Wizard**.

If you want to manually configure the wireless settings on your router click **Manual Wireless Connection Setup** and refer to "**Manual Wireless Connection Setup**".

| <b>D-Lin</b>                                          | k                                                                                                    |                                                                                                    |                                                                                                    |                                                  |
|-------------------------------------------------------|----------------------------------------------------------------------------------------------------|----------------------------------------------------------------------------------------------------|----------------------------------------------------------------------------------------------------|--------------------------------------------------|
|                                                       | SETUP                                                                                                    | ADVANCED                                                                                                    | TOOLS                                                                                                    | STATUS                                           |
| INTERNET SETTINGS                                     | WIRELESS CONNE                                                                                                  | CTION                                                                                                    |                                                                                                    |                                                  |
| WIRELESS SETTINGS<br>NETWORK SETTINGS<br>SIM SETTINGS | There are 2 ways to s<br>Wizard or you can ma<br>Please note that ch<br>wireless clients and                    | etup your wireless connecti<br>nually configure the connec<br>anges made in this secti<br>I PCs.                                                   | on. You can use the Wirele<br>tion.<br><b>on will also need to be</b> (                                  | ess Connection Setup                             |
|                                                       | WIRELESS CONNE                                                                                                  | WIDELESS CONNECTION SETUD WIZARD                                                                                                    |                                                                                                    |                                                  |
| English 💽                                             | If you would like to util<br>-Link Systems Wireless<br><b>Note:</b> Before launchin<br>Quick Installation Guide | ize our easy to use Web-ba<br>Router to the Internet, clic<br><u>Wireless Connect</u><br>g the wizard, please make s<br>e included in the package. | sed Wizard to assist you in<br>k on the button below.<br>ion Setup Wizard<br>ure you have followed all s | n connecting your new D<br>steps outlined in the |
|                                                       | MANUAL WIRELES<br>If you would like to cor<br>on the button below.                                              | SS CONNECTION OPTI<br>infigure the Internet settings<br>Manual Wireless (                                                                          | CONS<br>of your new D-Link Route                                                                         | r manually, then click                           |

Click the **Wireless Connection Setup Wizard** button to view the **Wireless Security Setup Wizard** menu. The Welcome menu lists the steps used for setup. Click on the **Next** button to continue.

| WELCOME TO THE D-LINK WIRELESS SECURITY SETUP WIZARD                                                         |
|----------------------------------------------------------------------------------------------------|
| This wizard will guide you through a step-by-step process to setup your wireless network and make it secure. |
| <ul><li>Step 1: Setup your Wireless Network.</li><li>Step 2: Set your Wireless Security Password</li></ul>   |
| Next Cancel                                                                                                  |

Enter the SSID (Service Set Identifier). The SSID is the name of your wireless network. Create a name using up to 20 characters. The SSID is case-sensitive.

It is recommended that you tick the checkbox to use WPA wireless encryption to secure your wireless network.

Click Next to continue.

| STEP 1: SETUP YOUR WIRELESS NETWORK                                                                                |
|----------------------------------------------------------------------------------------------------|
| Give your network a name, using up to 32 characters.                                                               |
| Wireless Network Name (SSID): dlink_DWR-710                                                                        |
| ✓ Use WPA encryption instead of WEP (WPA is stronger than WEP and all D-LINK wireless client adapters support WPA) |

Prev Next Cancel

Type a password that you would like to use for your wireless network in the **Network Key:** entry field.

Click Next to continue.

#### STEP 2: SET YOUR WIRELESS SECURITY PASSWORD

You have selected your wireless security level - you will need to set a wireless security password.

The WPA (Wi-Fi Protected Access) key must meet one of following guidelines:

- Between 8 to 63 characters (A longer WPA key is more secure than a short one
- Exactly 64 characters using 0-9 and A-F

Network Key :

Note: You will need to enter the same password that you created in this step into your wireless clients in order to enable proper wireless communication.

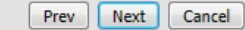

The final menu appears to indicate that setup is complete.

You should write down the **Wireless Network Name (SSID)** and **Network Key** for future reference when connecting other wireless devices to your wireless network.

#### **SETUP COMPLETE!**

Below is a detailed summary of your wireless security settings. Please print this page out, or write down the information on a piece of paper, so you can configure the correct settings on your wireless client adapters.

Wireless Network Name (SSID): dlink\_DWR-710

Security Mode : WPA2 - Personal

Cipher Type : AES

Network Key: 12345678

Note: In some smart wireless utilities (e.g. D-Link Wireless Utility or Wireless Zero Configuration), you only need to select a Wireless Network Name and enter a Network Key to access the Internet.

Prev Save Cancel

Click **Save** to finish the Security Wizard.

## **Manual Wireless Setup**

Use this section to configure the wireless settings for your D-Link router.

| Wireless Network<br>Settings : | Check box to enable (Router mode);<br>Uncheck to disable (Modem mode) |
|--------------------------------|-----------------------------------------------------------------------|
| Wireless Network Name:         | Enter a wireless network name.                                        |
| Wireless Channel:              | Choose the wireless channel.                                          |
| Security Mode:                 | Choose the wireless security mode.                                    |

|                 | -                                                                                                    |                                                                                                    |                                                                                                    |                                                                                                    |
|-----------------|----------------------------------------------------------------------------------------------------|----------------------------------------------------------------------------------------------------|----------------------------------------------------------------------------------------------------|----------------------------------------------------------------------------------------------------|
|                 |                                                                                                    |                                                                                                    |                                                                                                    |                                                                                                    |
|                 | SETUP                                                                                                    | ADVANCED                                                                                                    | T00L5                                                                                                    | STATUS                                                                                                    |
| ERNET SETTINGS  | WIRELESS                                                                                                    |                                                                                                    |                                                                                                    |                                                                                                    |
| RELESS SETTINGS | Use this section to cor                                                                                                    | figure the wireless settings                                                                                                    | for your D-Link Router. Pl                                                                                                    | ease note that                                                                                                    |
| TWORK SETTINGS  | Save Settings Don                                                                                                    | section may also need to b                                                                                                    | e duplicated on your wirei                                                                                                    | ess Client.                                                                                                    |
| er manual       | WIRELESS NETWO                                                                                                    | RK SETTINGS                                                                                                    |                                                                                                    |                                                                                                    |
| GOUT            | WIRELESS NETWO                                                                                                    | KK SETTINGS                                                                                                    |                                                                                                    |                                                                                                    |
| ıglish 💌        | Wireless Netwo<br>Wireless                                                                                                    | WLAN: Channel: 6                                                                                                    | Disabled (Also called the S                                                                                                    | SID)                                                                                                    |
|                 | WIRELESS SECUR<br>To protect your privacy<br>wireless security modes<br>standard. WPA provides<br>server.                                                 | YOU CAN CONFIGURE WIRE WIRE STATES AND CONFIGURE WIRE STATES AND CONFIGURE STATES AND STATES AND ST | security features. This dev<br>Personal. WEP is the origir<br>WPA-Personal does not ree                                                                   | rice supports three<br>lal wireless encryption<br>quire an authentication                                               |
|                 | Secur                                                                                                    | ity Mode : WPA2-PSK                                                                                                    | Y                                                                                                    |                                                                                                    |
|                 | WPA                                                                                                    |                                                                                                    |                                                                                                    |                                                                                                    |
|                 | Use <b>WPA or WPA2</b> m<br>uses WPA for legacy cli<br>Also the strongest ciph<br>mode. This mode uses<br>security. For maximum<br>and legacy devices wor | ode to achieve a balance of<br>ents while maintaining high<br>er that the client supports v<br>AES(CCMP) cipher and lega<br>compatibility, use <b>WPA Or</b><br>k only in this mode.                                                                                                    | strong security and best of<br>er security with stations th<br>vill be used. For best secur<br>(cy stations are not allowed<br>ly. This mode uses TKIP of | ompatibility. This mode<br>at are WPA2 capable.<br>ity, use <b>WPA2 Only</b><br>i access with WPA<br>ipher. Some gaming |
|                 | To achieve better wirele<br>cipher).                                                                                                    | ess performance use <b>WPA</b> 2                                                                                                    | 2 Only security mode (or in                                                                                                    | n other words AES                                                                                                    |
|                 | PRE-SHARED KEY                                                                                                    |                                                                                                    |                                                                                                    |                                                                                                    |
|                 | Enter an 8- to 63-chara<br>length and should not b                                                                                                    | cter alphanumeric pass-phi<br>be a commonly known phra                                                                                                    | ase. For good security it sl<br>se.                                                                                                    | nould be of ample                                                                                                    |
|                 | Pre-Sh                                                                                                    | ared Key : 12345678                                                                                                    |                                                                                                    |                                                                                                    |

### **Network Setup**

Use this section to configure the internal network settings of your router.

| <b>Router IP Address:</b> | Enter the router IP address.                                                                                                    |
|---------------------------|----------------------------------------------------------------------------------------------------|
| Subnet Mask:              | Enter the subnet mask.                                                                                                    |
| Enable DHCP Server:       | If you want to enable DHCP Server, check <b>Enabled</b> . Otherwise, check <b>Disabled</b> . It is recommended that you leave this setting Enabled. |

**DHCP IP Address Range:** Enter values for the DHCP IP address range.

| D-Lin             | K                                                                                                 |                                                                                       |                                                                                     |                                                                            |
|-------------------|---------------------------------------------------------------------------------------------------|---------------------------------------------------------------------------------------|-------------------------------------------------------------------------------------|----------------------------------------------------------------------------|
|                   |                                                                                                   |                                                                                       |                                                                                     |                                                                            |
|                   | SETUP                                                                                             | ADVANCED                                                                              | TOOLS                                                                               | STATUS                                                                     |
| NTERNET SETTINGS  | NETWORK SETTING                                                                                   | GS                                                                                    |                                                                                     |                                                                            |
| WIRELESS SETTINGS | Use this section to co                                                                            | nfigure the internal netwo                                                            | ork settings of your router                                                         | and also to configure                                                      |
| NETWORK SETTINGS  | the built-in DHCP Sen<br>Address that is config                                                   | ver to assign IP addresses<br>jured here is the IP Addres                             | to the computers on your<br>as that you use to access                               | network. The IP<br>the Web-based                                           |
| SIM SETTINGS      | management interfac<br>network settings to a                                                      | e. If you change the IP Ao<br>access the network again.                               | ddress here, you may nee                                                            | d to adjust your PC's                                                      |
| JSER MANUAL       | Save Settings Don't                                                                               | Save Settings                                                                         |                                                                                     |                                                                            |
| .OGOUT            |                                                                                                   |                                                                                       |                                                                                     |                                                                            |
| English 🗸         | ROUTER SETTINGS                                                                                   | ;                                                                                     |                                                                                     |                                                                            |
|                   | Use this section to con<br>configured here is the<br>If you change the IP A<br>the network again. | nfigure the internal networ<br>IP Address that you use t<br>Address here, you may nee | k settings of your router.<br>o access the Web-based r<br>d to adjust your PC's net | The IP Address that is<br>management interface.<br>work settings to access |
|                   | Router IP                                                                                         | Address: 192.168.0.1                                                                  |                                                                                     |                                                                            |
|                   | Sub                                                                                               | net Mask: 255.255.255                                                                 | .0                                                                                  |                                                                            |
|                   |                                                                                                   |                                                                                       |                                                                                     |                                                                            |
|                   | DHCP SERVER SET                                                                                   | TINGS                                                                                 |                                                                                     |                                                                            |
|                   | Use this section to con<br>on your network.                                                       | figure the built-in DHCP S                                                            | erver to assign IP addresse                                                         | es to the computers                                                        |
|                   | Enable DHC                                                                                        | C <b>P Server:</b> 🔍 Disabled 🤅                                                       | Enabled                                                                             |                                                                            |
|                   | DHCP IP Addre                                                                                     | ss Range: 192 168 0 100                                                               | to 192 168 0 200                                                                    | 1                                                                          |

# **SIM Settings**

This is where you set protections for gaining access to your SIM card.

Enable/ Disable PIN Function: If you would like to enable or disable the PIN authentication function, click Enable/Disable PIN Function.

Modify PIN Code: If you want to modify the current or default PIN value, click Modify PIN Code to change it.

| D-Lini            | <b>K</b>                                                                                       |                             |                            |                    |  |  |  |
|-------------------|------------------------------------------------------------------------------------------------|-----------------------------|----------------------------|--------------------|--|--|--|
|                   |                                                                                                |                             |                            |                    |  |  |  |
|                   | SETUP                                                                                          | ADVANCED                    | TOOLS                      | STATUS             |  |  |  |
| INTERNET SETTINGS | SIM MANAGEMENT                                                                                 | r                           |                            |                    |  |  |  |
| WIRELESS SETTINGS | These functions will h                                                                         | elp you to set up the PIN   | code enabled / disabled a  | and modify the PIN |  |  |  |
| NETWORK SETTINGS  | code value.                                                                                    |                             |                            |                    |  |  |  |
| SIM SETTINGS      |                                                                                                |                             |                            |                    |  |  |  |
| JSER MANUAL       | ENABLE / DISABL                                                                                | E PIN FUNCTION              |                            |                    |  |  |  |
| LOGOUT            | If you would like to enable or disable PIN authentication function, click on the button below. |                             |                            |                    |  |  |  |
| English 🗨         | Enable / Disable PIN Function                                                                  |                             |                            |                    |  |  |  |
|                   | MODIFY PIN CODE                                                                                |                             |                            |                    |  |  |  |
|                   | If you would like to mo                                                                        | odify the current PIN value | , then click on the buttor | n below.           |  |  |  |
|                   |                                                                                                | Modify the Cur              | rent PIN Code              |                    |  |  |  |

# **MAC Filter**

Use MAC (Media Access Control) Filters to control access to your network based on the MAC addresses of connected clients. You can set MAC address filtering to only allow specific computers or devices to connect, or block access to all listed MAC addresses. Select **Enabled** to enable MAC filtering, and then enter the MAC addresses of the computers and devices you want to have access. Select **Disabled** if you do not wish to filter MAC addresses.

|                   |            | SETUP                                 | A                   | DVANCED                         |          | TOOLS                | STATUS                |
|-------------------|------------|---------------------------------------|---------------------|---------------------------------|----------|----------------------|-----------------------|
| MAC FILTER        | МА         | C ADDRESS FIL                         | TER                 |                                 |          |                      |                       |
| ADVANCED INTERNET | Th         | e MAC (Media Acce                     | ss Contr            | oller) Address filte            | er optio | on is used to contro | ol network access     |
| ADVANCED WIRELESS | bas<br>the | ed on the MAC Ad<br>manufacturer of t | dress of<br>he netw | the network ada<br>ork adapter. | pter. A  | MAC address is a u   | inique ID assigned by |
| USER MANUAL       | Sa         | ve Settings Don't                     | Save Set            | tings                           |          |                      |                       |
| LOGOUT            |            |                                       |                     |                                 |          |                      |                       |
| English           | 10         | MAC FILTERI                           | ING RU              | LES                             |          |                      |                       |
|                   | Con        | figure MAC Filtering                  | below:              |                                 |          |                      |                       |
|                   | ۲          | Disabled - Disabled                   | d the MA            | C Filter function.              |          |                      |                       |
|                   | $\odot$    | Enabled - Allow PC                    | Cs listed           | below to access t               | this dev | vice, others are der | nied.                 |
|                   | No.        | MAC Address                           | No.                 | MAC Address                     |          |                      |                       |
|                   |            |                                       | 2                   |                                 |          |                      |                       |
|                   | 3          |                                       | 4                   |                                 |          |                      |                       |
|                   | 5          |                                       | 6                   |                                 |          |                      |                       |
|                   | 7          |                                       | 8                   |                                 |          |                      |                       |
|                   | 9          |                                       | 10                  |                                 |          |                      |                       |

# **Advanced Internet Settings**

Use this section to set the search methods, data roaming preferences and type of mobile Internet network connection the router will use.

- Network Search Method: Determine whether the router will search for available carriers automatically, or to only connect to the carrier you specify.
  - **Data Roaming:** Enabling Data Roaming will allow the router to use your data connection when on an outside carrier's network. Disabling it will prevent the router from doing this, but will still allow you to send and recieve SMS messages.
  - **Network Type:** Allows you to determine whether the router will connect via 2G only, 3G only, or 2G and 3G(whichever is available)

| D-Lin             | k                     |                           |                             |                      |
|-------------------|-----------------------|---------------------------|-----------------------------|----------------------|
|                   | SETUP                 | ADVANCED                  | TOOLS                       | STATUS               |
| MAC FILTER        | ADVANCED INTERN       | IET                       |                             |                      |
| ADVANCED INTERNET | The menu is used to s | set up advanced Internet  | settings for your router.   |                      |
| ADVANCED WIRELESS | Save Settings Don't   | Save Settings             |                             |                      |
| USER MANUAL       |                       |                           |                             |                      |
| LOGOUT            | ADVANCED INTERN       | IET                       |                             |                      |
| English           | Network Search        | Method: 💿 Automatic       | 🔾 Manual                    |                      |
|                   | Search                | ning List : 😱 Search      |                             |                      |
|                   |                       | (Please note connection.) | that searching will disconn | ect any current data |
|                   | Data F                | Roaming : 🔍 Enabled 🤅     | Disabled                    |                      |
|                   | Netwo                 | ork Type : 🔍 2G only 🤅    | ) 3G only 💿 2G/3G           |                      |

## **Advanced Wireless**

Use this section to specify advanced wireless options.

- Broadcast SSID: Enable to allow any wireless client to find your wireless network. Disable to require all wireless clients to manually enter your wireless network's SSID and settings to connect.
  - **TxPower:** Set the transmit power and strength of your wireless network. A higher setting will boost coverage area, but uses more battery power.
- Max. Associated Number: Determines the maximum number of wireless PCs, devices, and other clients that can connect to your wireless network.

| <b>D-Lin</b>      | k                    |                          |           |        |
|-------------------|----------------------|--------------------------|-----------|--------|
|                   | SETUP                | ADVANCED                 | TOOLS     | STATUS |
| MAC FILTER        | ADVANCED WIREL       | ESS                      |           |        |
| ADVANCED INTERNET | This menu is used to | set up advanced wireless | settings. |        |
| ADVANCED WIRELESS | Save Settings Don't  | Save Settings            |           |        |
| USER MANUAL       |                      |                          |           |        |
| LOGOUT            | ADVANCED WIREL       | ESS                      |           |        |
| English 🗨         | Broado               | ast SSID:  Enabled       | Disabled  |        |
|                   | Max. Associated      | Number : 6 stations v    |           |        |

## **Administrator Settings**

Use this section to change the password for the Administrator account.

**Password:** Enter a password.

**Verify Password:** Verify the password.

| <b>D-Lin</b>                                              | K                                                                                                    |                                                        |                         |        |  |  |
|-----------------------------------------------------------|----------------------------------------------------------------------------------------------------|--------------------------------------------------------|-------------------------|--------|--|--|
|                                                           | SETUP                                                                                                    | ADVANCED                                               | TOOLS                   | STATUS |  |  |
| ADMIN                                                     | ADMINISTRATOR                                                                                                    | SETTINGS                                               |                         |        |  |  |
| SMS MESSAGES<br>SYSTEM<br>FIRMWARE UPGRADE<br>USER MANUAL | The 'admin' accounts can access the management interface. The admin has read/write access and can change passwords.<br>By default there is no password configured. It is highly recommended that you create a password to keep your router secure.<br>Save Settings Don't Save Settings |                                                        |                         |        |  |  |
| English                                                   | ADMIN PASSWORI<br>Please enter the sam<br>P<br>Verify P                                                                                                    | D<br>ne password into both l<br>assword :<br>assword : | poxes, for confirmation | ı.     |  |  |

# **SMS Messages**

The DWR-710 allows you to read, write, and send SMS messages directly from the user interface.

Note: You must insert a SIM card to use this feature.

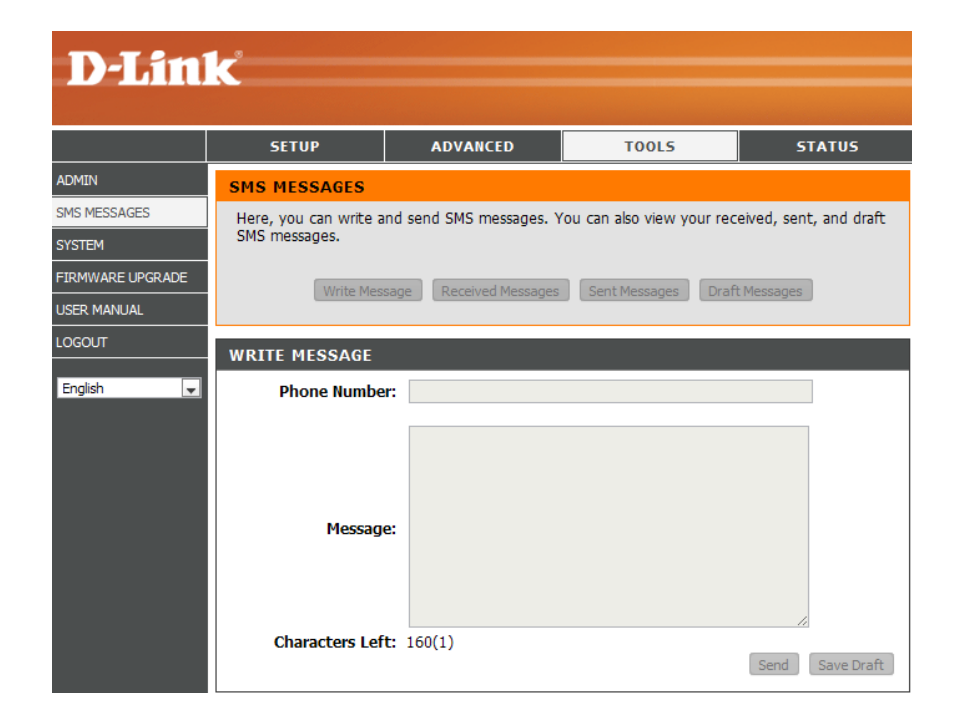

### **Factory Reset**

Use this section to restore the router to the factory default settings.

Restore To FactoryClick this button to restore all settings to theDefault:factory defaults.

| <b>D-Lin</b>     | k                                                                                        |                             |                                 |                        |  |  |
|------------------|------------------------------------------------------------------------------------------|-----------------------------|---------------------------------|------------------------|--|--|
|                  | SETUP                                                                                    | ADVANCED                    | TOOLS                           | STATUS                 |  |  |
| ADMIN            | SYSTEM SETTINGS                                                                          |                             |                                 |                        |  |  |
| SMS MESSAGES     | The System Settings                                                                      | section allows you to rest  | ore the router to the fact      | ory default settings.  |  |  |
| SYSTEM           | Restoring the unit to<br>you have created.                                               | the factory default setting | gs will erase all settings, inc | cluding any rules that |  |  |
| FIRMWARE UPGRADE | Please note that restoring your router to the factory defaults will delete all settings. |                             |                                 |                        |  |  |
| USER MANUAL      |                                                                                          | ······                      | ,,                              | g                      |  |  |
| LOGOUT           | SYSTEM SETTINGS                                                                          | i                           |                                 |                        |  |  |
| English          | Restore To Factor                                                                        | y Default: Restore Facto    | ry Defaults                     |                        |  |  |

## Firmware Upgrade

After downloading a firmware file to your computer, click **Choose File** to select the firmware file, then click **Upgrade** to start the upgrade process.

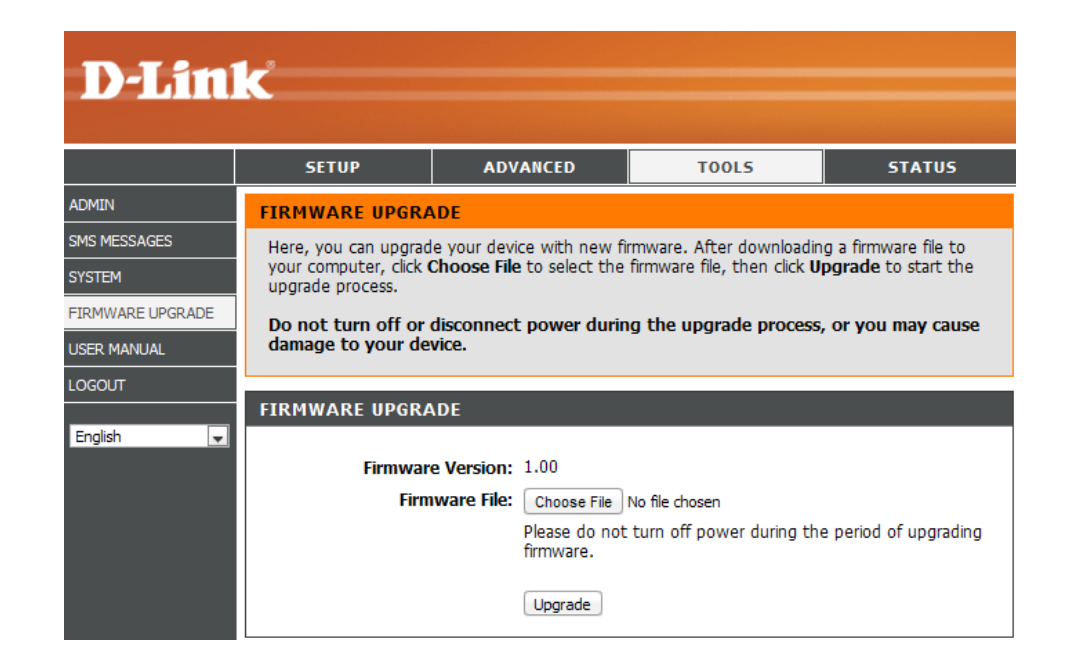

Note: Do not turn off or disconnect the power during the upgrade process, or you may cause damage to your device.

# **Device Information**

All of your Internet and network connection details are displayed on this page. The firmware version is also displayed here.

- **General:** Displays the firmware version.
  - **WAN:** Displays information about the WAN.
  - LAN: Displays information about the LAN.

|             | SETUP                    | ADVANCED                 | TOOLS                       | STATUS             |
|-------------|--------------------------|--------------------------|-----------------------------|--------------------|
| DEVICE INFO | DEVICE INFORMAT          | FION                     |                             |                    |
| STATISTICS  | All of your Internet a   | nd network connection de | tails are displayed on this | page. The firmware |
| WIRELESS    | version is also displaye | a nere.                  |                             |                    |
| USER MANUAL | GENERAL                  |                          |                             |                    |
| LOGOUT      |                          |                          |                             |                    |
| English 💌   | Firmware                 | e Version: 1.00          |                             |                    |
|             | Signar                   | Strength: 00%            |                             |                    |
|             | WAN                      |                          |                             |                    |
|             |                          |                          |                             |                    |
|             | Registered (             | Operator : TWN           |                             |                    |
|             | Connectio                | n Status : Connected     | Disconnect                  |                    |
|             | Currer                   | ork Type : HSDPA         |                             |                    |
|             | Connec                   | ted Time : 1 seconds     |                             |                    |
|             |                          | IP: 101.13.54.8          | 9                           |                    |
|             |                          | DNS: 61.31.233.1         | 168.95.1.1                  |                    |
|             |                          |                          |                             |                    |
|             | LAN                      |                          |                             |                    |
|             |                          | IP: 192.168.0.1          |                             |                    |
|             | Subr                     | net Mask : 255.255.25    | 5.0                         |                    |
|             | DHC                      | P Server : Enabled       |                             |                    |
|             | Addres                   | ss Range : 192.168.0.1   | 00 - 192.168.0.200          |                    |
|             | MAC                      | Address : 00:24:23:5e    | :af:28                      |                    |
|             |                          | SSID : dlink_DWR-7       | 710                         |                    |
|             |                          | Channel: 6               | <b>A</b> 1                  |                    |
|             | En                       | mode: 802.11 B/G/        | N                           |                    |
|             | EII                      | аураон. моне             |                             |                    |

## **Statistics**

All of your Internet traffic details are displayed on this page.

**Clear History:** Clears the traffic statistics information

| D-Link      |                              |                               |                    |              |
|-------------|------------------------------|-------------------------------|--------------------|--------------|
|             |                              |                               |                    |              |
|             | SETUP                        | ADVANCED                      | TOOLS              | STATUS       |
| DEVICE INFO | STATISTICS                   |                               |                    |              |
| STATISTICS  | All of your Internet tr      | affic details are displayed o | on this page.      |              |
| WIRELESS    |                              |                               |                    |              |
| USER MANUAL | GENERAL                      |                               |                    |              |
| LOGOUT      |                              |                               | Clear Hist         | tory Refresh |
| English 💌   | Uplo                         | oad Rate : 0 Bytes/sec        |                    |              |
|             | Downlo                       | oad Rate : 0 Bytes/sec        |                    |              |
|             | Current Connected Time: NA   |                               |                    |              |
|             | Current Upload Data: 0 Bytes |                               |                    |              |
|             | Current Downlo               | oad Data: 0 Bytes             |                    |              |
|             | Total Connect                | ted Time: 1 hours 43 n        | ninutes 25 seconds |              |
|             | Total Uplo                   | oad Data:31.32 KByte          | s                  |              |
|             | Total Downlo                 | oad Data:107.02 KByt          | ies                |              |
|             |                              |                               |                    |              |

# **Wireless Information**

All of your wireless connection details are displayed on this page.

| Number of wireless | Displays the wireless clients and their |
|--------------------|-----------------------------------------|
| clients:           | MAC addresses.                          |

| <b>D-Lin</b> | k                      |                           |             |         |
|--------------|------------------------|---------------------------|-------------|---------|
|              | SETUP                  | ADVANCED                  | TOOLS       | STATUS  |
| DEVICE INFO  | WIRELESS               |                           |             |         |
| STATISTICS   | View the wireless clie | nts that are connected to | the router. |         |
| WIRELESS     |                        |                           |             |         |
| USER MANUAL  | NUMBER OF WIRE         | LESS CLIENTS              |             |         |
| LOGOUT       |                        |                           |             | Refresh |
| English 🗨    | No. MAC Addre          | SS                        |             |         |

## Support

This screen gives you more information about the various parts of the configuration interface. Click on a link to learn more about that topic.

|             | K                                                                                                    |                            |                             |                            |         |
|-------------|----------------------------------------------------------------------------------------------------|----------------------------|-----------------------------|----------------------------|---------|
|             |                                                                                                    |                            |                             |                            |         |
|             | SETUP                                                                                                    | ADVANCED                   | TOOLS                       | STATUS                     | SUPPORT |
| SETUP       | STATUS HELP                                                                                                    |                            |                             |                            |         |
| ADVANCED    | Device Info                                                                                                    |                            |                             |                            |         |
| TOOLS       | Statistics     Wireless                                                                                                    |                            |                             |                            |         |
| STATUS      |                                                                                                    |                            |                             |                            |         |
| USER MANUAL |                                                                                                    |                            |                             |                            |         |
| LOGOUT      |                                                                                                    |                            |                             |                            |         |
| English 🗨   | All of your Internet and network connection details are displayed on the Device Info page. The firmware version is also displayed here.<br>Note: Some browsers have limitations that make it impossible to update the WAN status display when the status changes. Some browsers require that you refresh the display to obtain updated status. Some browsers report an error condition when trying to obtain WAN status.                                                                                                    |                            |                             |                            |         |
|             |                                                                                                    |                            |                             |                            |         |
|             | Depending on the type of WAN connection, you can take one of the following sets of actions:                                                                                                    |                            |                             |                            |         |
|             | WAN Connection                                                                                                    |                            |                             |                            |         |
|             | Depending on whether the WAN connection is currently established, you can click either the <b>Connect</b> to attempt to establish the WAN connection or the <b>Disconnect</b> to break the WAN connection.                                                                                                    |                            |                             |                            |         |
|             | Wireless LAN                                                                                                    |                            |                             |                            |         |
|             | This area of the screen reflects configuration settings from the <u>Setup Wireless Settings</u> page.                                                                                                    |                            |                             |                            |         |
|             | LAN Computers<br>This area of the screen continually updates to show all DHCP enabled computers and devices connected to the LAN side<br>of your router. The detection "range" is limited to the address range as configured in DHCP Server. Computers that have<br>an address outside of this range will not show. If the DHCP Client (i.e. a computer configured to "Automatically obtain an<br>address") supplies a Host Name then that will also be shown. Any computer or device that has a static IP address that lies<br>within the detection "range" may show, however its host name will not. |                            |                             |                            |         |
|             |                                                                                                    |                            |                             |                            |         |
|             |                                                                                                    |                            |                             |                            |         |
|             | not Ready                                                                                                    |                            |                             |                            |         |
|             | not Ready                                                                                                    |                            |                             |                            |         |
|             | WIRELESS                                                                                                    |                            |                             |                            |         |
|             | The wireless section all                                                                                                    | ows you to view the wire   | less clients that are conne | cted to your wireless rout | er.     |
|             | MAC Address                                                                                                    | ,                          |                             | - ,                        |         |
|             | The Ethernet ID (MAC                                                                                                    | address) of the wireless o | lient.                      |                            |         |

# **Wireless Security**

This section will show you the different levels of security you can use to protect your data from intruders. The

DWR-710 offers the following types of security:

• WPA2 (Wi-Fi Protected Access 2)

• WPA2-PSK (Pre-Shared Key)

- WPA (Wi-Fi Protected Access)
- WEP (Wired Equivalent Privacy)

• WPA-PSK (Pre-Shared Key)

### What is WEP?

WEP stands for Wired Equivalent Privacy. It is based on the IEEE 802.11 standard and uses the RC4 encryption algorithm. WEP provides security by encrypting data over your wireless network so that it is protected as it is transmitted from one wireless device to another.

To gain access to a WEP network, you must know the key. The key is a string of characters that you create. When using WEP, you must determine the level of encryption. The type of encryption determines the key length. 128-bit encryption requires a longer key than 64-bit encryption. Keys are defined by entering in a string in HEX (hexadecimal - using characters 0-9, A-F) or ASCII (American Standard Code for Information Interchange – alphanumeric characters) format. ASCII format is provided so you can enter a string that is easier to remember. The ASCII string is converted to HEX for use over the network. Four keys can be defined so that you can change keys easily.

# **Configure WEP**

It is recommended to enable encryption on your wireless router before your wireless network adapters. Please establish wireless connectivity before enabling encryption. Your wireless signal may degrade when enabling encryption due to the added overhead.

- 1. Log into the web-based configuration by opening the D-Link HSPA+ application or a webbrowser and entering the IP address of the router (192.168.0.1). Then click on **Wireless Settings** on the left side.
- 2. Next to Security Mode, select WEP.
- 3. Next to *WEP Key 1*, enter a WEP key that you create. Make sure you enter this key exactly on all your wireless devices. You may enter up to 4 different keys.
- 4. Click **Save Settings** to save your settings. If you are configuring the router with a wireless adapter, you will lose connectivity until you enable WEP on your adapter and enter the same WEP key as you did on the router.

| To protect                                                                 | : your privacy you can configure wireless security features. This device supports th                                                                                                    |
|----------------------------------------------------------------------------|----------------------------------------------------------------------------------------------------|
| wireless se                                                                | curity modes, including WEP, and WPA-Personal. WEP is the original wireless                                                                                                    |
| encryption                                                                 | standard. WPA provides a higher level of security. WPA-Personal does not require                                                                                                    |
| authentica                                                                 | tion server.                                                                                                    |
|                                                                            | Security Mode : WEP                                                                                                    |
| WEP                                                                        |                                                                                                    |
| WEP is the                                                                 | • wireless encryption standard. To use it you must enter the same key(s) into the                                                                                                    |
| router and                                                                 | the wireless tations. For 64 bit keys you must enter 10 hex digits into each key                                                                                                    |
| For 128 bi                                                                 | : keys you must enter 26 hex digits into each key box. A hex digit is either a numl                                                                                                    |
| from 0 to                                                                  | 9 or a letter from A to F. For the most secure use of WEP set the authentication                                                                                                    |
| to "Shared                                                                 | Key" when WEP is enabled.                                                                                                    |
| You may a                                                                  | lso enter any text string into a WEP key box, in which case it will be converted in                                                                                                    |
| hexadecim                                                                  | al key using the ASCII values of the characters. A maximum of 5 text characters c                                                                                                    |
| be entere                                                                  | i for 64 bit keys, and a maximum of 13 characters for 128 bit keys.                                                                                                    |
| You may a                                                                  | Iso enter any text string into a WEP key box, in which case it will be converted int                                                                                                    |
| hexadecim                                                                  | al key using the ASCII values of the characters. A maximum of 5 text characters of                                                                                                    |
| be entere                                                                  | f or 64 bit keys, and a maximum of 13 characters for 128 bit keys.                                                                                                    |
| If you cho                                                                 | use the WEP security option this device will <b>ONLY</b> operate in <b>Legacy Wireless nu</b>                                                                                                    |
| (802.11B                                                                   | <b>(G)</b> . This means you will <b>NOT</b> get 11N performance due to the fact that WEP is n                                                                                                    |
| supported                                                                  | by the Draft 11N specification.                                                                                                    |
| You may a<br>hexadecim<br>be entere<br>If you cho<br>(802.11B<br>supported | Iso enter any text string into a WEP key box, in which case it will be converted in<br>al key using the ASCII values of the characters. A maximum of 5 text characters of<br>i for 64 bit keys, and a maximum of 13 characters for 128 bit keys.<br>ose the WEP security option this device will <b>ONLY</b> operate in <b>Legacy Wireless mu</b><br><i>(G)</i> . This means you will <b>NOT</b> get 11N performance due to the fact that WEP is n<br>by the Draft 11N specification.<br>WEP Key 1: |

### What is WPA?

WPA, or Wi-Fi Protected Access, is a Wi-Fi standard that was designed to improve the security features of WEP (Wired Equivalent Privacy).

The 2 major improvements over WEP:

- Improved data encryption through the Temporal Key Integrity Protocol (TKIP). TKIP scrambles the keys using a hashing algorithm and, by adding an integrity-checking feature, ensures that the keys haven't been tampered with. WPA2 is based on 802.11i and uses Advanced Encryption Standard (AES) instead of TKIP.
- User authentication, which is generally missing in WEP, through the extensible authentication protocol (EAP). WEP regulates access to a wireless network based on a computer's hardware-specific MAC address, which is relatively simple to be sniffed out and stolen. EAP is built on a more secure public-key encryption system to ensure that only authorized network users can access the network.

WPA-PSK/WPA2-PSK uses a passphrase or key to authenticate your wireless connection. The key is an alpha-numeric password between 8 and 63 characters long. The password can include symbols (!?\*&\_) and spaces. This key must be the exact same key entered on your wireless router or access point.

WPA/WPA2 incorporates user authentication through the Extensible Authentication Protocol (EAP). EAP is built on a more secure public key encryption system to ensure that only authorized network users can access the network.

# **Configure WPA-PSK/WPA2-PSK**

It is recommended to enable encryption on your wireless router before your wireless network adapters. Please establish wireless connectivity before enabling encryption. Your wireless signal may degrade when enabling encryption due to the added overhead.

- 1. Log into the web-based configuration by opening opening the D-Link HSPA+ application or a web-browser browser and entering the IP address of the router (192.168.0.1). Then click on **Wireless Settings** on the left side.
- 2. Next to Security Mode, select WPA-PSK or WPA2-PSK.
- 3. Next to *Pre-Shared Key*, enter a key (passphrase). The key is an alpha-numeric password between 8 and 63 characters long. The password can include symbols (!?\*&\_) and spaces. Make sure you enter this key exactly the same on all other wireless clients.
- 4. Click **Save Settings** to save your settings. If you are configuring the router with a wireless adapter, you will lose connectivity until you enable WPA-PSK (or WPA2-PSK) on your adapter and enter the same passphrase as you did on the router.

| WIRELESS SECURITY MODE                                                                                                    |
|----------------------------------------------------------------------------------------------------|
| To protect your privacy you can configure wireless security features. This device supports three<br>wireless security modes, including WEP, and WPA-Personal. WEP is the original wireless<br>encryption standard. WPA provides a higher level of security. WPA-Personal does not require an<br>authentication server.                                                                                                    |
| Security Mode : WPA-PSK                                                                                                    |
| WPA                                                                                                    |
| Use <b>WPA or WPA2</b> mode to achieve a balance of strong security and best compatibility. This mode uses WPA for legacy clients while maintaining higher security with stations that are WPA2 capable. Also the strongest cipher that the client supports will be used. For best security, use <b>WPA2 Only</b> mode. This mode uses AES(CCMP) cipher and legacy stations are not allowed access with WPA security. For maximum compatibility, use <b>WPA Only</b> . This mode uses TKIP cipher. Some gaming and legacy devices work only in this mode. To achieve better wireless performance use <b>WPA2 Only</b> security mode (or in other words AES cipher). |
| PRE-SHARED KEY                                                                                                    |
| Enter an 8- to 63-character alphanumeric pass-phrase. For good security it should be of ample<br>length and should not be a commonly known phrase.                                                                                                    |
| Pre-Shared Key :                                                                                                    |

# Connect to a Wireless Network Using Windows 7

It is recommended to enable wireless security (WPA/WPA2) on your wireless router or access point before configuring your wireless adapter. If you are joining an existing network, you will need to know the security key or passphrase being used.

1. Click on the wireless icon in your system tray (lower-right corner).

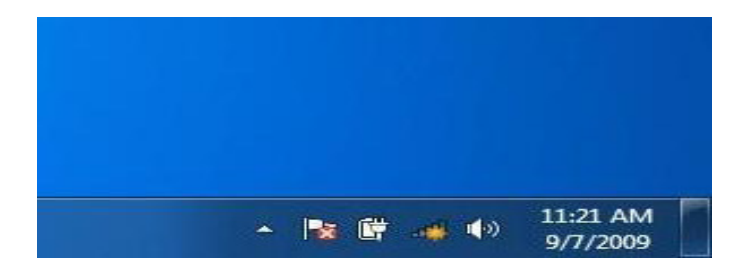

2. The utility will display any available wireless networks in your area.

| Not connected               | 49    | * |
|-----------------------------|-------|---|
| Connections are available   |       | Ш |
| Wireless Network Connection | ^     |   |
| dlink                       | lite. |   |
| kay2690_24                  | lite. |   |
| AllenH DIR-655              | Ite.  |   |
| SD6_WLAN                    | 100   |   |
| DAP-2690g                   | lee.  |   |
| wpstest1                    | 1000  |   |
| BBIQ633304WPA2              |       |   |
| Eddie_APNAS                 |       | Ŧ |
| Open Network and Sharing C  | enter |   |

#### Section 4 - Security

3. Highlight the wireless network (SSID) you would like to connect to and click the Connect button.

If you get a good signal but cannot access the Internet, check your TCP/IP settings for your wireless adapter. Refer to the Networking Basics section in this manual for more information.

Connections are available Ъ Wireless Network Connection ۸ .1 dlink Connect automatically Connect kay2690\_24 -11 james2690g -11 ALPHA dlink 888 -11 SD6 WLAN -11 DAP-2690g at l Open Network and Sharing Center

Not connected

4. The following window appears while your computer tries to connect to the router.

| 🚰 Connect to a Network         | ×      |
|--------------------------------|--------|
| Getting information from dlink |        |
|                                |        |
|                                |        |
|                                | Cancel |

4+

5. Enter the same security key or passphrase that is on your router and click **Ok**.

It may take 20-30 seconds to connect to the wireless network. If the connection fails, please verify that the security settings are correct. The key or passphrase must be exactly the same as on the wireless router.

| V Connect to a Network                                    | ×      |
|-----------------------------------------------------------|--------|
| Type the network security key                             |        |
| Security key:                                             |        |
| Hide characters                                           |        |
| You can also connect by pushing the button on the router. |        |
| ОК                                                        | Cancel |

# **Connect to a Wireless Network** Using Windows Vista

Windows<sup>®</sup> Vista<sup>™</sup> users may use the built-in wireless utility. If you are using another company's utility or Windows<sup>®</sup> 2000, please refer to the user manual of your wireless adapter for help with connecting to a wireless network. Most utilities will have a "site survey" option similar to the Windows<sup>®</sup> Vista<sup>™</sup> utility as seen below.

If you receive the **Wireless Networks Detected** bubble, click on the center of the bubble to access the utility.

or

Right-click on the wireless computer icon in your system tray (lower-right corner next to the time). Select **Connect to a network**.

The utility will display any available wireless networks in your area. Click on a network (displayed using the SSID) and click the **Connect** button.

If you get a good signal but cannot access the Internet, check the TCP/IP settings for your wireless adapter. Refer to the **Networking Basics** section in this manual for more information.

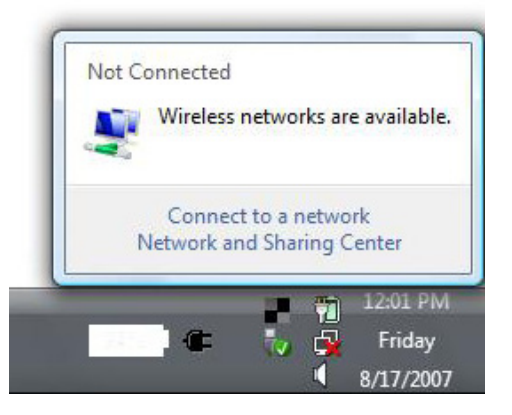

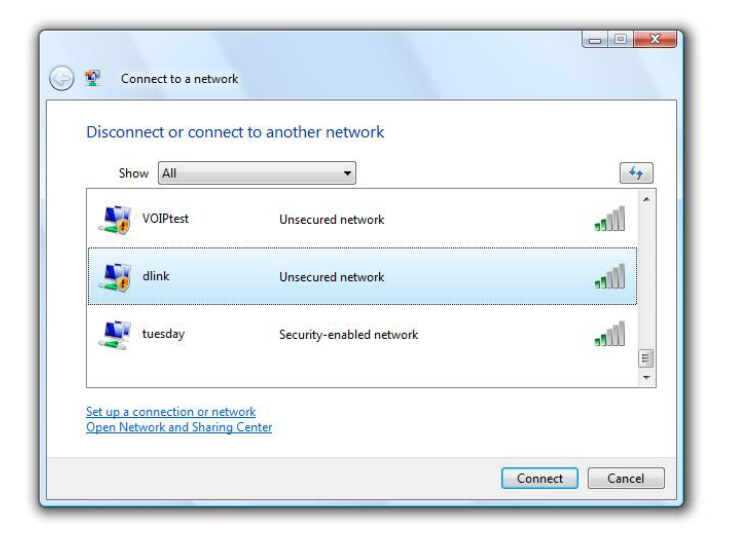

### **Configure Wireless Security**

It is recommended to enable wireless security (WEP/WPA/WPA2) on your wireless router or access point before configuring your wireless adapter. If you are joining an existing network, you will need to know the security key or passphrase being used.

- 1. Open the Windows<sup>®</sup> Vista<sup>™</sup> Wireless Utility by right-clicking on the wireless computer icon in your system tray (lower right corner of screen). Select **Connect to a network**.
- Not Connected Wireless networks are available. Connect to a network Network and Sharing Center 12:01 PM Friday 8/17/2007
- 2. Highlight the wireless network (SSID) you would like to connect to and click **Connect**.

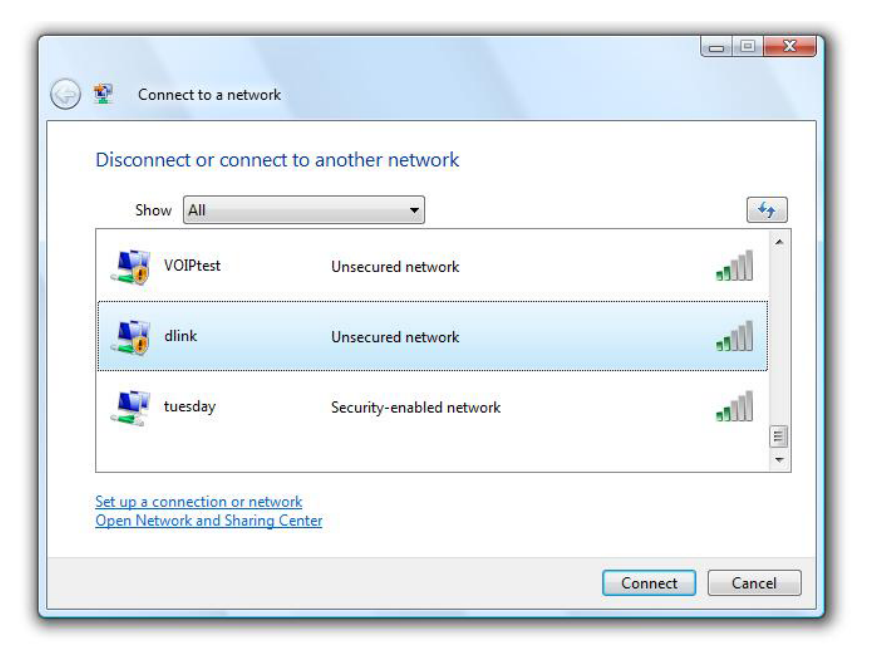

Section 5 - Connecting to a Wireless Network

**3.** Enter the same security key or passphrase that is on your router and click **Connect**.

It may take 20-30 seconds to connect to the wireless network. If the connection fails, please verify that the security settings are correct. The key or passphrase must be exactly the same as on the wireless router.

| Туре   | the network security key or passphrase for Candy                                     |
|--------|--------------------------------------------------------------------------------------|
| The p  | erson who setup the network can give you the key or passphrase.                      |
| Securi | ty key or passphrase:                                                                |
| 🔲 Dis  | play characters                                                                      |
| 4      | If you have a <u>USB flash drive</u> with network settings for Candy, insert it now. |

# Connect to a Wireless Network Using Windows XP

Windows<sup>®</sup> XP users may use the built-in wireless utility (Zero Configuration Utility). The following instructions are for Service Pack 2 users. If you are using another company's utility or Windows<sup>®</sup> 2000, please refer to the user manual of your wireless adapter for help with connecting to a wireless network. Most utilities will have a "site survey" option similar to the Windows<sup>®</sup> XP utility as seen below.

If you receive the **Wireless Networks Detected** bubble, click on the center of the bubble to access the utility.

or

Right-click on the wireless computer icon in your system tray (lower-right corner next to the time). Select **View Available Wireless Networks**.

The utility will display any available wireless networks in your area. Click on a network (displayed using the SSID) and click the **Connect** button.

If you get a good signal but cannot access the Internet, check the TCP/IP settings for your wireless adapter. Refer to the **Networking Basics** section in this manual for more information.

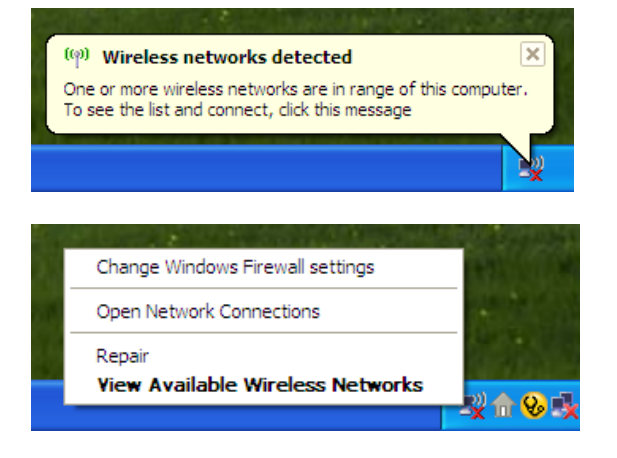

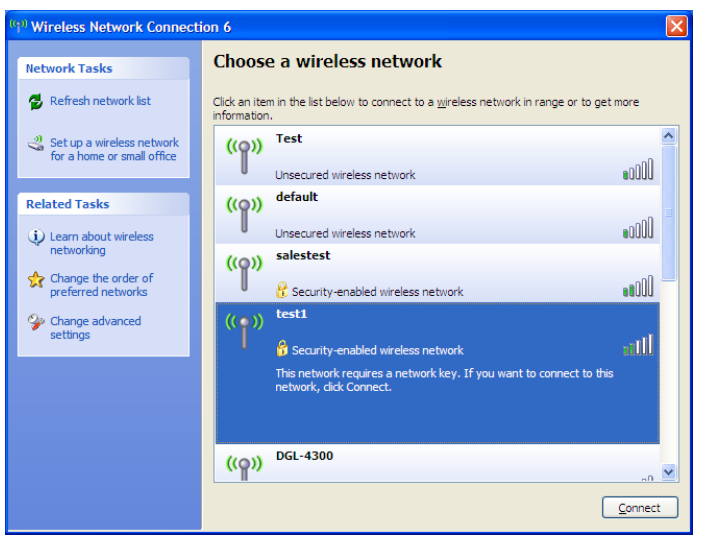

### **Configure WEP**

It is recommended to enable WEP on your wireless router or access point before configuring your wireless adapter. If you are joining an existing network, you will need to know the WEP key being used.

 Open the Windows<sup>®</sup> XP Wireless Utility by right-clicking on the wireless computer icon in your system tray (lower-right corner of screen). Select View Available Wireless Networks.

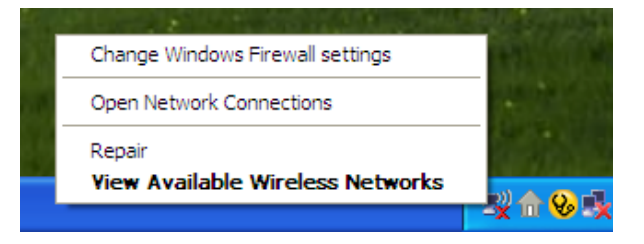

2. Highlight the wireless network (SSID) you would like to connect to and click **Connect**.

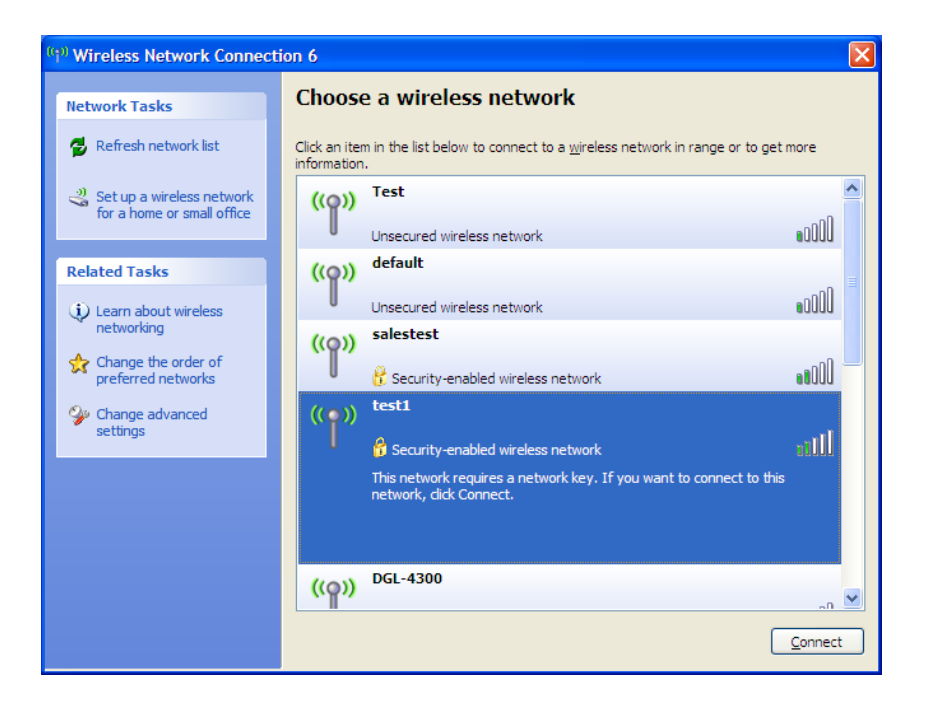

**3.** The **Wireless Network Connection** box will appear. Enter the same WEP key that is on your router and click **Connect**.

It may take 20-30 seconds to connect to the wireless network. If the connection fails, please verify that the WEP settings are correct. The WEP key must be exactly the same as on the wireless router.

| Wireless Network Connection                                                                                                    |                        |  |  |
|----------------------------------------------------------------------------------------------------|------------------------|--|--|
| The network 'test1' requires a network key (also called a WEP key or WPA key). A network<br>key helps prevent unknown intruders from connecting to this network. |                        |  |  |
| Type the key, and then click Connect.                                                                                                    |                        |  |  |
| Network <u>k</u> ey:                                                                                                    | 1                      |  |  |
| Confirm network key:                                                                                                    |                        |  |  |
|                                                                                                    | <u>C</u> onnect Cancel |  |  |

### **Configure WPA-PSK**

It is recommended that you enable WPA on your wireless router or access point before configuring your wireless adapter. If you are joining an existing network, you will need to know the WPA key being used.

- Open the Windows<sup>®</sup> XP Wireless Utility by right-clicking on the wireless computer icon in your system tray (lower-right corner of screen). Select View Available Wireless Networks.
- 2. Highlight the wireless network (SSID) you would like to connect to and click **Connect**.

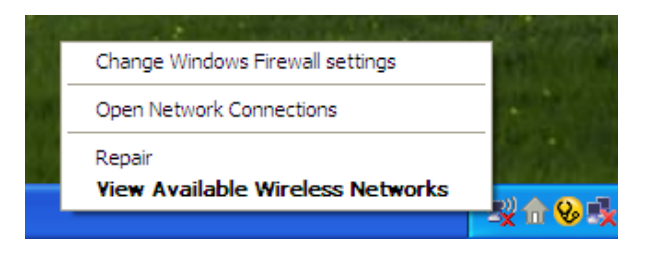

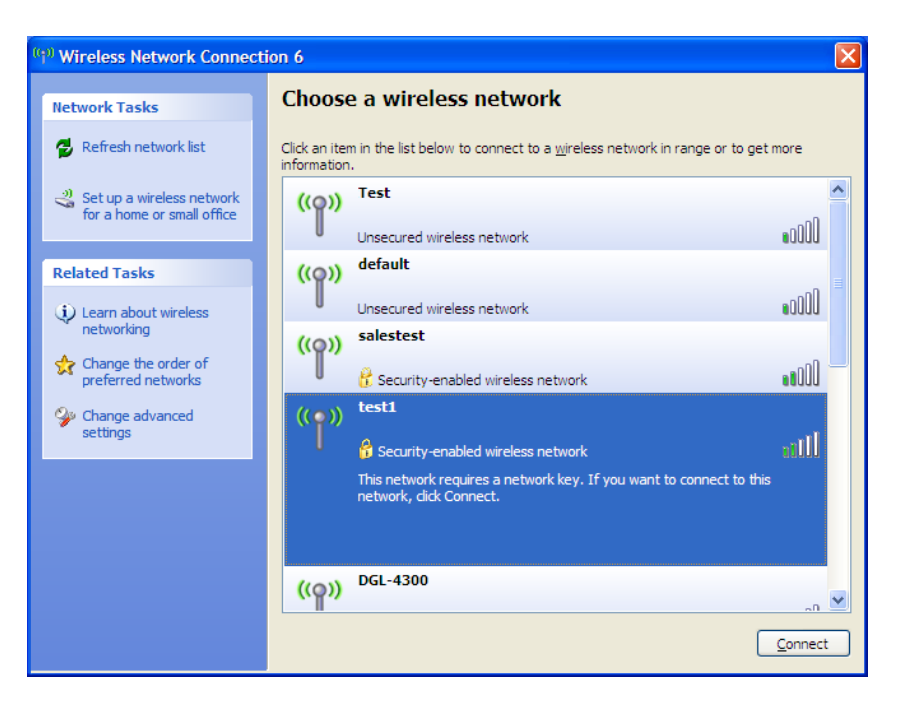

**3.** The **Wireless Network Connection** box will appear. Enter the WPA-PSK passphrase and click **Connect**.

It may take 20-30 seconds to connect to the wireless network. If the connection fails, please verify that the WPA-PSK settings are correct. The WPA-PSK passphrase must be exactly the same as on the wireless router.

| Wireless Network Connection                                                                                                    |                        |  |  |
|----------------------------------------------------------------------------------------------------|------------------------|--|--|
| The network 'test1' requires a network key (also called a WEP key or WPA key). A network key helps prevent unknown intruders from connecting to this network. |                        |  |  |
| Type the key, and then click Connect.                                                                                                    |                        |  |  |
| Network <u>k</u> ey:                                                                                                    | 1                      |  |  |
| Confirm network key:                                                                                                    |                        |  |  |
|                                                                                                    | <u>C</u> onnect Cancel |  |  |

# Troubleshooting

This chapter provides solutions to problems that can occur during the installation and operation of the DWR-710. Read the following descriptions if you are having problems. (The examples below are illustrated in Windows<sup>®</sup> XP. If you have a different operating system, the screenshots on your computer will look similar to the following examples.)

#### 1. Why can't I access the web-based configuration utility?

When entering the IP address of the D-Link router (192.168.0.1 for example), you are not connecting to a website on the Internet or have to be connected to the Internet. The device has the utility built-in to a ROM chip in the device itself. Your computer must be on the same IP subnet to connect to the web-based utility.

- Make sure you have an updated Java-enabled web browser. We recommend the following:
  - Internet Explorer 6.0 or higher
  - Opera 8.5 or higher
  - Safari 4 or higher
  - Firefox 4 or higher
  - Chrome 8 or higher
- Verify physical connectivity by checking for solid link lights on the device. If you do not get a solid link light, try using a different cable or connect to a different port on the device if possible. If the computer is turned off, the link light may not be on.
- Disable any internet security software running on the computer. Software firewalls such as Zone Alarm, Black Ice, Sygate, Norton Personal Firewall, and Windows<sup>®</sup> XP firewall may block access to the configuration pages. Check the help files included with your firewall software for more information on disabling or configuring it.

- Configure your Internet settings:
  - Go to **Start** > **Settings** > **Control Panel**. Double-click the **Internet Options** Icon. From the **Security** tab, click the button to restore the settings to their defaults.
  - Click the **Connection** tab and set the dial-up option to Never Dial a Connection. Click the LAN Settings button. Make sure nothing is checked. Click **OK**.
  - Go to the **Advanced** tab and click the button to restore these settings to their defaults. Click **OK** three times.
  - Close your web browser (if open) and open it.
- Access the web management. Open your web browser and enter the IP address of your D-Link router in the address bar. This should open the login page for your the web management.
- If you still cannot access the configuration, unplug the power to the router for 10 seconds and plug back in. Wait about 30 seconds and try accessing the configuration. If you have multiple computers, try connecting using a different computer.

#### 2. How can I upgrade the firmware on the device?

To update the firmware on the DWR-710, follow the steps earlier in this document to use the Web GUI for a simplified process. For additional help or to locate the latest firmware updates and information please visit the official web site.

# **Wireless Basics**

D-Link wireless products are based on industry standards to provide easy-to-use and compatible high-speed wireless connectivity within your home, business or public access wireless networks. Strictly adhering to the IEEE standard, the D-Link wireless family of products will allow you to securely access the data you want, when and where you want it. You will be able to enjoy the freedom that wireless networking delivers.

A wireless local area network (WLAN) is a cellular computer network that transmits and receives data with radio signals instead of wires. Wireless LANs are used increasingly in both home and office environments, and public areas such as airports, coffee shops and universities. Innovative ways to utilize WLAN technology are helping people to work and communicate more efficiently. Increased mobility and the absence of cabling and other fixed infrastructure have proven to be beneficial for many users.

Wireless users can use the same applications they use on a wired network. Wireless adapter cards used on laptop and desktop systems support the same protocols as Ethernet adapter cards.

Under many circumstances, it may be desirable for mobile network devices to link to a conventional Ethernet LAN in order to use servers, printers or an Internet connection supplied through the wired LAN. A Wireless Router is a device used to provide this link.

### What is Wireless?

Wireless or Wi-Fi technology is another way of connecting your computer to the network without using wires. Wi-Fi uses radio frequency to connect wirelessly, so you have the freedom to connect computers anywhere in your home or office network.

#### Why D-Link Wireless?

D-Link is the worldwide leader and award winning designer, developer, and manufacturer of networking products. D-Link delivers the performance you need at a price you can afford. D-Link has all the products you need to build your network.

#### How does wireless work?

Wireless works similar to how cordless phone work, through radio signals to transmit data from one point A to point B. But wireless technology has restrictions as to how you can access the network. You must be within the wireless network range area to be able to connect your computer. There are two different types of wireless networks Wireless Local Area Network (WLAN), and Wireless Personal Area Network (WPAN).

#### Wireless Local Area Network (WLAN)

In a wireless local area network, a device called an Access Point (AP) connects computers to the network. The access point has a small antenna attached to it, which allows it to transmit data back and forth over radio signals. With an indoor access point as seen in the picture, the signal can travel up to 300 feet. With an outdoor access point the signal can reach out up to 30 miles to serve places like manufacturing plants, industrial locations, college and high school campuses, airports, golf courses, and many other outdoor venues.

#### Wireless Personal Area Network (WPAN)

Bluetooth is the industry standard wireless technology used for WPAN. Bluetooth devices in WPAN operate in a range up to 30 feet away.

Compared to WLAN the speed and wireless operation range are both less than WLAN, but in return it doesn't use nearly as much power which makes it ideal for personal devices, such as mobile phones, PDAs, headphones, laptops, speakers, and other devices that operate on batteries.

#### Who uses wireless?

Wireless technology as become so popular in recent years that almost everyone is using it, whether it's for home, office, business, D-Link has a wireless solution for it.

#### Home

- Gives everyone at home broadband access
- Surf the web, check e-mail, instant message, and etc
- Gets rid of the cables around the house
- Simple and easy to use

#### **Small Office and Home Office**

- Stay on top of everything at home as you would at office
- Remotely access your office network from home
- Share Internet connection and printer with multiple computers
- No need to dedicate office space

### Where is wireless used?

Wireless technology is expanding everywhere not just at home or office. People like the freedom of mobility and it's becoming so popular that more and more public facilities now provide wireless access to attract people. The wireless connection in public places is usually called "hotspots".

Using a D-Link Cardbus Adapter with your laptop, you can access the hotspot to connect to Internet from remote locations like Airports, Hotels, Coffee Shops, Libraries, Restaurants, and Convention Centers.

Wireless network is easy to setup, but if you're installing it for the first time it could be quite a task not knowing where to start. That's why we've put together a few setup steps and tips to help you through the process of setting up a wireless network.

### Tips

Here are a few things to keep in mind, when you install a wireless network.

#### **Centralize your Router or Access Point**

Make sure you place the router/access point in a centralized location within your network for the best performance. Try to place the router/access point as high as possible in the room, so the signal gets dispersed throughout your home. If you have a two-story home, you may need a repeater to boost the signal to extend the range.

#### **Eliminate Interference**

Place home appliances such as cordless telephones, microwaves, and televisions as far away as possible from the router/access point. This would significantly reduce any interference that the appliances might cause since they operate on same frequency.

#### Security

Don't let you next-door neighbors or intruders connect to your wireless network. Secure your wireless network by turning on the WPA or WEP security feature on the router. Refer to product manual for detail information on how to set it up.

## **Wireless Modes**

There are basically two modes of networking:

- Infrastructure All wireless clients will connect to an access point or wireless router.
- Ad-Hoc Directly connecting to another computer, for peer-to-peer communication, using wireless network adapters on each computer, such as two or more WNA-2330 wireless network Cardbus adapters.

An Infrastructure network contains an Access Point or wireless router. All the wireless devices, or clients, will connect to the wireless router or access point.

An Ad-Hoc network contains only clients, such as laptops with wireless cardbus adapters. All the adapters must be in Ad-Hoc mode to communicate.

# **Networking Basics**

### **Check your IP address**

After you install your new D-Link adapter, by default, the TCP/IP settings should be set to obtain an IP address from a DHCP server (i.e. wireless router) automatically. To verify your IP address, please follow the steps below.

Click on **Start** > **Run**. In the run box type *cmd* and click **OK**. (Windows<sup>®</sup> Vista<sup>™</sup> users type *cmd* in the **Start Search** box.)

At the prompt, type *ipconfig* and press **Enter**.

This will display the IP address, subnet mask, and the default gateway of your adapter.

If the address is 0.0.0, check your adapter installation, security

settings, and the settings on your router. Some firewall software programs may block a DHCP request on newly installed adapters.

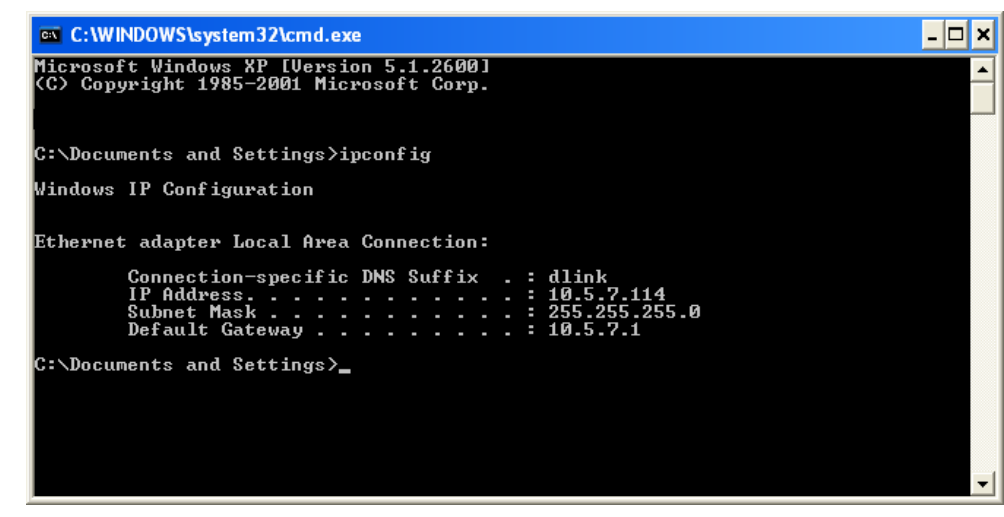

### Statically Assign an IP address

If you are not using a DHCP capable gateway/router, or you need to assign a static IP address, please follow the steps below:

#### Step 1

| Windows <sup>®</sup> 7 -                  | Click on Start > Control Panel > Network and Sharing Center                                                     |
|-------------------------------------------|----------------------------------------------------------------------------------------------------|
| Windows <sup>®</sup> Vista <sup>™</sup> - | Click on Start > Control Panel > Network and Internet > Network and Sharing Center > Manage Network Connections |
| Windows <sup>®</sup> XP -                 | Click on Start > Control Panel > Network Connections                                                            |
| Windows <sup>®</sup> 2000 -               | From the desktop, right-click <b>My Network Places</b> > <b>Properties</b>                                      |

#### Step 2

Right-click on the Local Area Connection which represents your network adapter and select Properties.

#### Step 3

Highlight Internet Protocol (TCP/IP) and click Properties.

#### Step 4

Click **Use the following IP address** and enter an IP address that is on the same subnet as your network or the LAN IP address on your router.

**Example:** If the router's LAN IP address is 192.168.0.1, make your IP address 192.168.0.X where X is a number between 2 and 99. Make sure that the number you choose is not in use on the network. Set Default Gateway the same as the LAN IP address of your router (192.168.0.1).

Set Primary DNS the same as the LAN IP address of your router (192.168.0.1). The Secondary DNS is not needed or you may enter a DNS server from your ISP.

#### Step 5

Click **OK** twice to save your settings.

| eneral                                                                                                 |                                                                                     |  |  |  |
|----------------------------------------------------------------------------------------------------|-------------------------------------------------------------------------------------|--|--|--|
| You can get IP settings assigned<br>this capability. Otherwise, you ne<br>the appropriate IP settings. | d automatically if your network supports<br>ed to ask your network administrator fo |  |  |  |
| 🔘 Obtain an IP address auton                                                                           | natically                                                                           |  |  |  |
| ── Use the following IP addres                                                                         | s:                                                                                  |  |  |  |
| IP address:                                                                                            | 192.168.0.52                                                                        |  |  |  |
| Subnet mask:                                                                                           | 255 . 255 . 255 . 0                                                                 |  |  |  |
| Default gateway:                                                                                       | 192.168.0.1                                                                         |  |  |  |
| Obtain DNS server address                                                                              | automatically                                                                       |  |  |  |
| • Use the following DNS serv                                                                           | ver addresses:                                                                      |  |  |  |
| Preferred DNS server:                                                                                  | 192.168.0.1                                                                         |  |  |  |
| Alternate DNS server:                                                                                  |                                                                                     |  |  |  |
|                                                                                                    |                                                                                     |  |  |  |
|                                                                                                    | Advanced                                                                            |  |  |  |

# Warnings and Declarations

#### **FCC Regulations:**

This device complies with part 15 of the FCC Rules. Operation is subject to the following two conditions: (1) This device may not cause harmful interference, and (2) this device must accept any interference received, including interference that may cause undesired operation.

This device has been tested and found to comply with the limits for a Class B digital device, pursuant to Part 15 of the FCC Rules. These limits are designed to provide reasonable protection against harmful interference in a residential installation. This equipment generates, uses and can radiated radio frequency energy and, if not installed and used in accordance with the instructions, may cause harmful interference to radio communications. However, there is no guarantee that interference will not occur in a particular installation If this equipment does cause harmful interference to radio or television reception, which can be determined by turning the equipment off and on, the user is encouraged to try to correct the interference by one or more of the following measures:

- Reorient or relocate the receiving antenna.
- Increase the separation between the equipment and receiver.
- Connect the equipment into an outlet on a circuit different from that to which the receiver is connected.
- Consult the dealer or an experienced radio/TV technician for help.

Changes or modifications not expressly approved by the party responsible for compliance could void the user's authority to operate the equipment.

The antenna(s) used for this transmitter must not be co-located or operating in conjunction with any other antenna or transmitter.

#### **RF Exposure Information (SAR)**

This device meets the government's requirements for exposure to radio waves.

This device is designed and manufactured not to exceed the emission limits for exposure to radio frequency (RF) energy set by the Federal Communications Commission of the U.S. Government.

The exposure standard for wireless devices employs a unit of measurement known as the Specific Absorption Rate, or SAR. The SAR limit set by the FCC is 1.6W/kg. \*Tests for SAR are conducted using standard operating positions accepted by the FCC with the device transmitting at its highest certified power level in all tested frequency bands. Although the SAR is determined at the highest certified power level, the actual SAR level of the device while operating can be well below the maximum value. This is because the device is designed to operate at multiple power levels so as to use only the poser required to reach the network. In general, the closer you are to a wireless base station antenna, the lower the power output.

The highest SAR value for the device as reported to the FCC when tested for worn on the body, as described in this user guide, is 1.47 W/kg. (Body-worn measurements differ among device models, depending upon available accessories and FCC requirements.)

While there may be differences between the SAR levels of various devices and at various positions, they all meet the government requirement.

The FCC has granted an Equipment Authorization for this device with all reported SAR levels evaluated as in compliance with the FCC RF exposure guidelines. SAR information on this device is on file with the FCC and can be found under the Display Grant section of www.fcc.gov/ oet/ea/fccid after searching on FCC ID: KA2WR710A1

This device is compliance with SAR for general population /uncontrolled exposure limits in ANSI/IEEE C95.1-1999 and had been tested in accordance with the measurement methods and procedures specified in OET Bulletin 65 Supplement C.

For body worn operation, this device has been tested and meets the FCC RF exposure guidelines for use with an accessory that contains no metal and the positions the handset a minimum of 1.0 cm from the body. Use of other accessories may not ensure compliance with FCC RF exposure guidelines.

#### This product belongs to Class II devices

| This equipment can be operated in the following countries: |    |    |    |    |    |    |    |  |  |
|------------------------------------------------------------|----|----|----|----|----|----|----|--|--|
| AT                                                         | BE | BG | СН | Y  | CZ | DE | DK |  |  |
| EE                                                         | ES | FI | FR | GB | GR | HU | IE |  |  |
| IT                                                         | IS | LI | LT | LU | LV | MT | NL |  |  |
| NO                                                         | PL | PT | RO | SE | SI | SK | TR |  |  |

#### Products with 2.4–GHz Wireless LAN Devices France

L'utilisation de cet equipement (2.4GHz wireless LAN) est soumise à certaines restrictions: cet equipement peut être utilisé à l'interieur d'un batiment en utilisant toutes les frequences de 2400 a 2483.5MHz (Chaine 1–13). Pour une utilisation en environement exterieur, les frequences comprises entre 2400-2454 MHz (Chaîne 1-9) peuvent être utilisé. Pour les dernières restrictions, voir http://www.art-telecom.fr.

For 2.4–GHz wireless LAN operation of this product, certain restrictions apply. This equipment may use the entire–2400–MHz to 2483.5–MHz frequency band (channels 1 through 13) for indoor applications. For outdoor use, only 2400-2454 MHz frequency band (channels 1-9) may be used. For the latest requirements, see http://www.art-telecom.fr.

Wireless LAN Module's Maximum EIRP

- Frequency Ranges (MHz) Indoors Outdoors
- 2400 MHz ~ 2446.5 MHz 10mW Not Permitted
- 2446.5 MHz ~ 2483.5 MHz 100mW 100mW on private property with Ministry of Defense approval.

### **Declaration of Conformity**

1. Health (Article 3.1(a) of the R&TTE Directive) Applied Standard(s): EN62311: 2008/ IEC 62209-2:2010 2. Safety (Article 3.1(a) of the R&TTE Directive) Applied Standard(s): EN 60950-1:2006+A11:2009 3. Electromagnetic compatibility (Article 3.1 (b) of the R&TTE Directive) Applied Standard(s): EN 301 489-1 V1.8.1/-7 V1.3.1/-17 V2.1.1/-24 V1.4.1 4. Radio frequency spectrum usage (Article 3.2 of the R&TTE Directive) Applied Standard(s): EN 301 511 V9.0.2 EN 301 908-1 V4.2.1 EN 301 908-2 V5.2.1 EN 300 328 V1.7.1 5. EMC Directive (2004/108 /EC) Applied Standard(s): EN 55022:2006/A1:2007 Class B EN55024: 1998/A1:2001/A2:2003

Caution

-Users have to use the connection to USB interfaces with USB 2.0 version or higher. -Please make sure the temperature for the DWR-710 will not be higher than 55 °C.

# **Technical Specifications**

### Interfaces

- 802.11g/b wireless, compatible with 802.11n devices
- Micro USB port

### GSM Band (GSM/GPRS/EDGE)

- Quad-band 850/900/1800/1900 MHz
- Power Class 4 (850/900 MHz)
- Power Class 1 (1800/1900 MHz)

### UMTS/HSDPA/HSUPA/HSPA+

- 850/1900/2100 MHz or 900/2100 MHz
- Power Class 3 (+24 dBm)

### HSUPA Data Rates<sup>2</sup>

- Downlink: Up to 21 Mbps
- Uplink: Up to 5.76 Mbps

### Wireless Data Rates<sup>2</sup>

- Dip to 150 Mbps in 802.11n mode
- 6/9/11/12/18/24/36/48/54 Mbps in 802.11g mode
- 1/2/5.5/11 Mbps in 802.11b mode

### **Wireless Security**

- 64/128-bit WEP (Wired Equivalent Privacy)
- WPA & WPA2 (Wi-Fi Protected Access)

### Security

- Built-in Firewall
- WEP/WPA/WPA2

### Antenna

- Internal 3G main antenna
- Internal 3G diversity antenna
- Internal Wi-Fi antenna

### **LED Status Indicators**

- 1 Signal LED
  - Purple: HSPA+ connection
  - Blue: WCDMA/HSDPA/HSUPA connection
  - Green: GSM/GPRS connection
  - Red: SIM error/No service
  - Amber: Found unused roaming operator
- 1 Wi-Fi LED
  - Green: Wi-Fi active

### Dimensions (L x W x H)

95 x 30 x 11 mm (3.74 x 1.2 x 0.4 inches)

### **Operating Temperature**

-10 to 55 °C (14 to 131 °F)

### **Operating Humidity**

10% to 90% (Non-condensing)

### Certifications

- CE
- FCC
- Wi-Fi
- <sup>1</sup> Supported frequency band is dependent upon regional hardware version.

<sup>&</sup>lt;sup>2</sup> Maximum wireless signal rate derived from IEEE Standard 802.11g specifications. Actual data throughput will vary. Network conditions and environmental factors, including volume of network traffic, building materials and construction, and network overhead, lower actual data throughput rate. Environmental factors will adversely affect wireless signal range.